## Ab 14.09.2019 wird ISI-mobile noch sicherer!

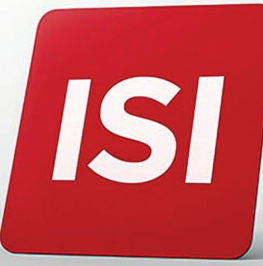

SPARKASSE CASSA DI RISPARMIO

Neuerungen bei Login und Autorisierung von Aufträgen im ISI-mobile. Wir erhöhen die **Sicherheitsstandards nach den neuen PSD2-Bestimmungen**.

## LOGIN: 4 SCHRITTE ZUM EINSTIEG INS ISI-MOBILE MITTELS ISI-call.

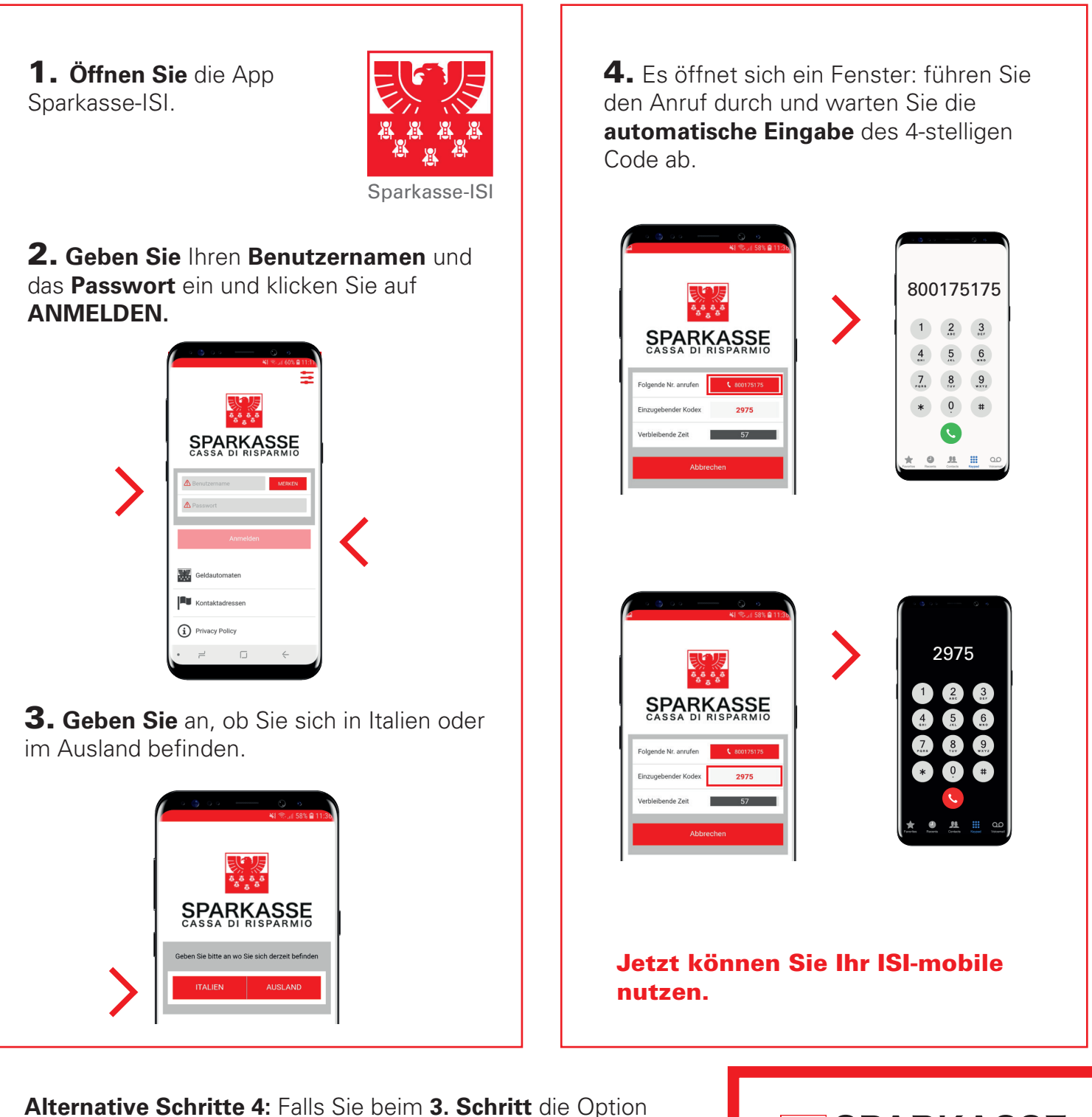

"Ausland" gewählt haben, werden Sie einen Anruf erhalten und Sie müssen einen 6-stelligen Code eingeben.

## **GENEHMIGUNG AUFTRÄGE:** 2 SCHRITTE ZUR AUTORISIERUNG VON AUFTRÄGEN IM ISI-MOBILE.

Geben Sie den Auftrag (Überweisung, Aufladung usw.) im ISI-mobile ein.

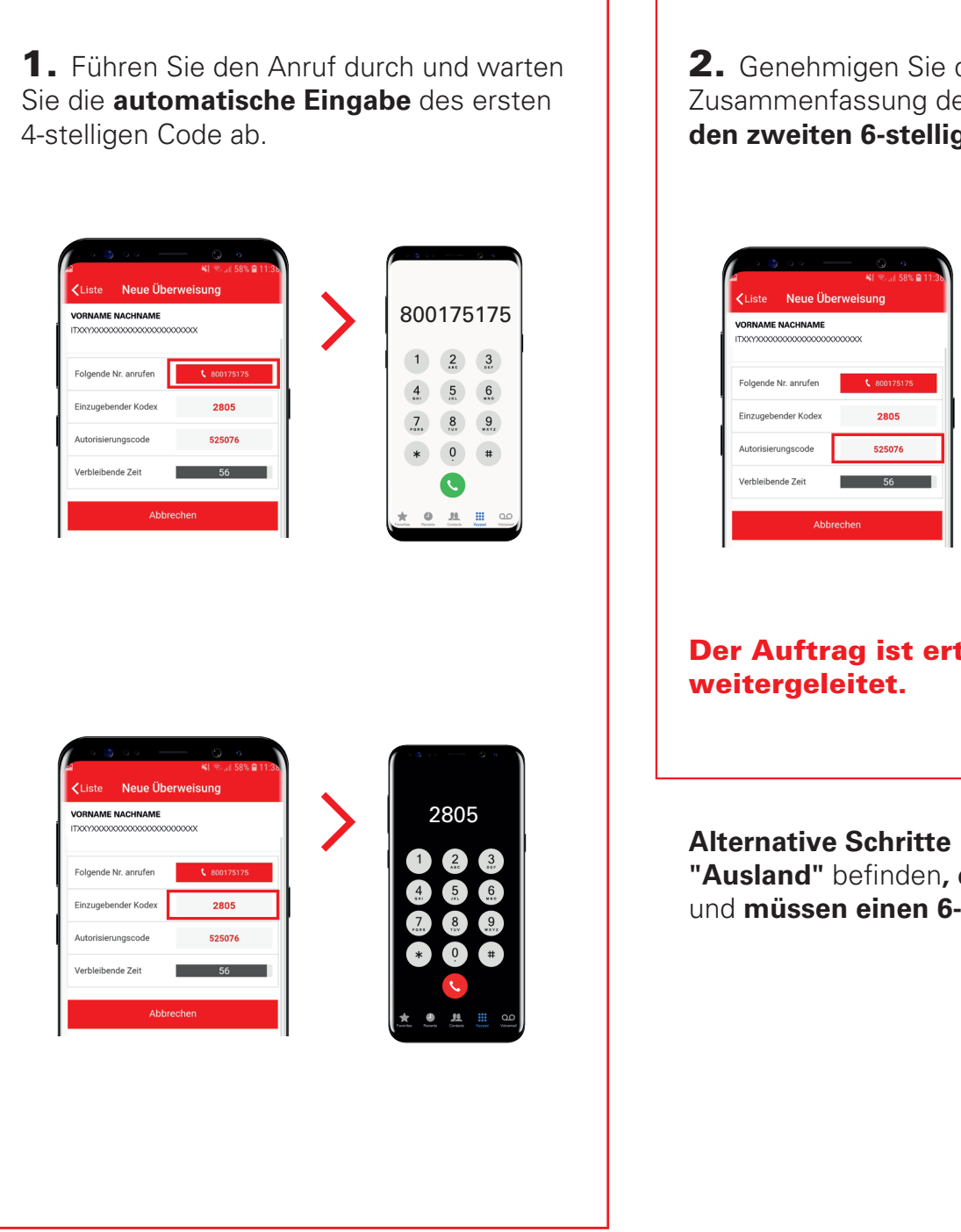

**2.** Genehmigen Sie die vorgelesene Zusammenfassung des Auftrag, **indem Sie den zweiten 6-stelligen Code bestätigen**.

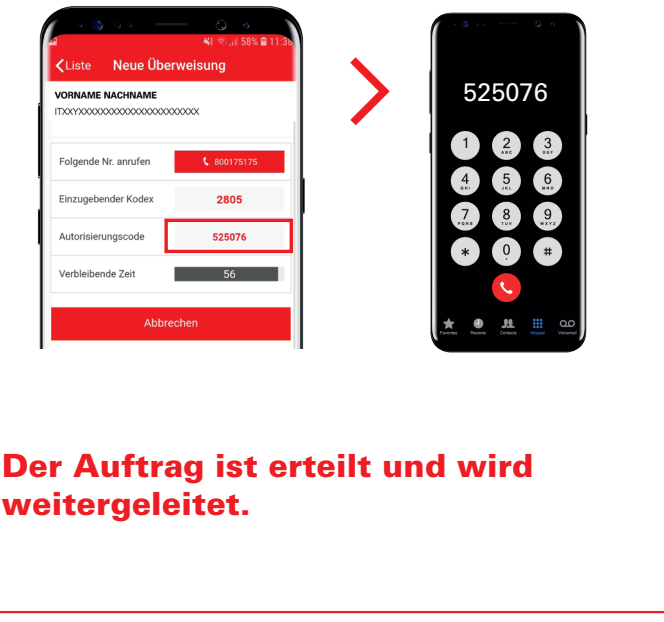

Alternative Schritte 1 und 2: wenn Sie sich im "Ausland" befinden, erhalten Sie einen Anruf und müssen einen 6-stelligen Code eingeben.

> SPARKASSE CASSA DI RISPARMIO